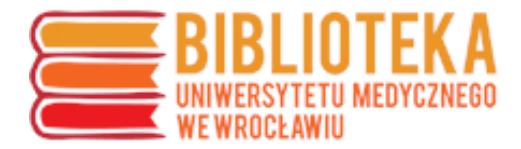

## PPM-UMW – edycja profilu autora

W celu edycji swojego profilu naukowca należy zalogować się do systemu PPM-UMW (<u>https://ppm.umed.wroc.pl</u>)

|                                 |                                             |                                                               |                                          | A A A 🗶 😹       | Zaloguj się     |
|---------------------------------|---------------------------------------------|---------------------------------------------------------------|------------------------------------------|-----------------|-----------------|
| Polska<br>Platforma<br>Medyczna | -nh-                                        |                                                               | e yhyk                                   | /               | Unia Europejska |
| 🕷 Naukowcy 🗸 Zasoby nauki 🗸 Po  | tencjał badawczy 👻 Upow                     | szechnianie nauki 👻 Więcej                                    | j ← OPPM ←                               |                 |                 |
| Uniwei<br>Pols                  | ⁻sytet Medyczny<br>ka Platforma Medyczna: p | / im. Piastów Ślą<br>ortal zarządzania wiedzą                 | eskich we Wroc<br>i potencjałem badawczy | ławiu<br>m      |                 |
| Szukaj                          |                                             |                                                               | Wszędzie                                 | ~ Q             |                 |
| Szukaj                          | Szukaj we wszystł                           | kich zasobach Polskiej Platformy l                            | Wszędzie<br>Medycznej >                  | ~ Q             |                 |
| Szukaj                          | Szukaj we wszystł                           | kich zasobach Polskiej Platformy I<br>1214 <i>P</i> ublikacje | Wszędzie<br>Medycznej ><br>70614         | ✓ Q ✓ Doktoraty | 491             |

| =                | CAS                                        | ۵ |
|------------------|--------------------------------------------|---|
|                  | Polska<br>Platforma<br>Medyczna            |   |
| Omega-Psir       |                                            |   |
| - Identyfikator, | 🕈 Wprowadź swoją nazwę użytkownika i hasło |   |
| imie.nazwisko    |                                            |   |
| ZALOGUJ SIĘ      |                                            | 0 |
|                  |                                            |   |

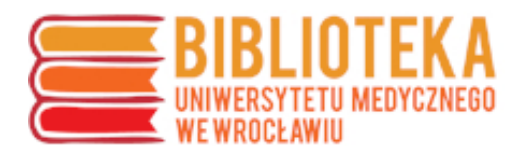

Następnie przejść do swojego profilu i kliknąć przycisk "Edytuj" znajdujący się w prawym rogu zakładki "Profil"

|                                 |                                   |                                           |                                                          | А                                      | A A 🛈 🚟                  | : 🗘 💄           |
|---------------------------------|-----------------------------------|-------------------------------------------|----------------------------------------------------------|----------------------------------------|--------------------------|-----------------|
| Polska<br>Platforma<br>Medyczna |                                   | -yh-yh-e                                  |                                                          | yhyh                                   |                          | Unia Europejska |
| 希 Naukowcy 🗸 Zasoby nauki       | <ul> <li>Potencjał bac</li> </ul> | awczy 🗸 Upowszechniani                    | e nauki 🖌 Więcej 🖌 O Pl                                  | PM +                                   |                          |                 |
| Un<br>Szukaj                    | wersytet<br>Polska Platfor        | Medyczny im. F<br>na Medyczna: portal zar | iastów Śląskich<br><sub>ządzania</sub> wiedzą i potencja | WE Wrocł<br>ałem badawczyr<br>Wszędzie | rawiu<br>n<br><b>~ Q</b> |                 |
|                                 |                                   | Szukaj we wszystkich zasoba               | :h Polskiej Platformy Medycznej ;                        | <b>&gt;</b>                            |                          |                 |
|                                 |                                   |                                           |                                                          |                                        |                          |                 |
| im Jednostki UMW                | 415 🔒 Nau                         | kowcy 1214                                | 🧧 Publikacje                                             | 70614 🧧                                | Doktoraty                | 491             |
|                                 |                                   |                                           |                                                          |                                        |                          |                 |

|                                 |                                                         |                                              | 1                                         | A A O 😹 : .                                                   | Δ 💄              |
|---------------------------------|---------------------------------------------------------|----------------------------------------------|-------------------------------------------|---------------------------------------------------------------|------------------|
| Polska<br>Platforma<br>Medyczna | -yh-yh                                                  |                                              | yh-yh                                     | ppm_szkolenia<br>Ustawienia 🌢<br>Kontakt z Red<br>Wyloguj się | aktorem<br>ijska |
| 希 Naukowcy 👻 Zasoby nauki 👻 Po  | otencjał badawczy 👻 Upowszechni                         | anie nauki 👻 Więcej 👻 C                      | OPPM ←                                    |                                                               |                  |
| Uniwei<br>Pols<br>Szukaj        | rsytet Medyczny im.<br>:ka Platforma Medyczna: portal z | Piastów Śląskic<br>arządzania wiedzą i poten | h we Wroc<br>ncjałem badawczy<br>Wszędzie | ławiu<br>m<br>v Q                                             |                  |
|                                 |                                                         |                                              |                                           |                                                               |                  |
|                                 | Szukaj we wszystkich zaso                               | bach Polskiej Platformy Medyczn              | lej≯                                      |                                                               |                  |
|                                 |                                                         |                                              |                                           |                                                               |                  |
| 15 Jednostki UMW 415            | Analkowcy 12                                            | 14 뢷 Publikacje                              | 70614                                     | Doktoraty                                                     | 491              |

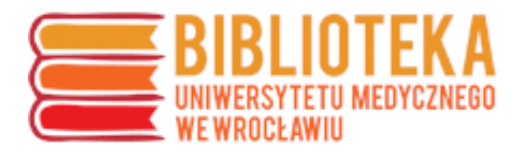

| Profil Publikacje Dane badawcze Cytowar                               | nia Statystyki Współpraca                                                    |                                                                                  |
|-----------------------------------------------------------------------|------------------------------------------------------------------------------|----------------------------------------------------------------------------------|
|                                                                       | Dodaj dane badawcze Dodaj artykuł w czasopiśmie                              | Edytuj Preferencje<br>Dodaj rozdział w książce Dodaj książkę Importuj publikacje |
| Podsumowanie dorobku<br>Raport dorobku<br>Publikacje<br>Dane badawcze | Bibliometria*<br>Sumaryczny IF<br>Sumaryczny SNIP<br>12 Sumaryczny CiteScore | Identyfikatory  (b) https://orcid.org/0000 Usuń uwierzytelnienie ORCID           |
| Dane Dagawi 2e                                                        | 1 Sumaryczna punktacja minisw                                                | 12<br>Potącz z profilem Scopus                                                   |
| Informacje o zatrudnieniu                                             | Strony powiązan<br>ORCID<br>Scopus<br>EuropePMC<br>Crossref                  | ne                                                                               |
| C∢                                                                    |                                                                              |                                                                                  |

Dane, które można w ten sposób edytować, obejmują:

- zdjęcie profilowe
- dane adresowe
- identyfikatory
- opis (opis autora i jego działalności)
- obszary badawcze

| Profil osoby                                                                                                    |
|----------------------------------------------------------------------------------------------------|
| mgr<br>asystent<br>Zakład Biologii i Botaniki Farmaceutycznej<br>Wydział Farmaceutyczny<br>Iniwersytet Medyczny im. Piastów Śląskich we Wrocławiu<br>Email |
| Profil Publikacje Cytowania Statystyki Współpraca                                                                                                    |

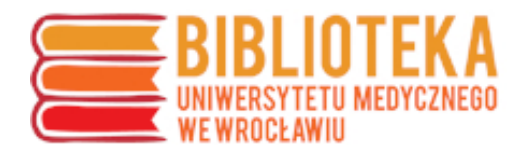

| Profil Publikacje Cytowania Statystyki                                                                                                    | Współpraca                                               |                                                             |
|----------------------------------------------------------------------------------------------------|----------------------------------------------------------|-------------------------------------------------------------|
| Email<br>Inne adresy email<br>kliknij aby wprowadzić email ★<br>Telefon<br>kliknij aby wprowadzić numer telefonu<br>Strona domowa<br>kliknij aby wprowadzić stronę domową<br>Pokój<br>kliknij aby wprowadzić numer pokoju<br>Konsultacje<br>kliknij aby wprowadzić swoje konsultacje |                                                          | Zatwierdź Wycofaj                                           |
| Podsumowanie dorobku                                                                                                    | Bibliometria*                                            | Identyfikatory                                              |
| Raport dorobku                                                                                                    | h-index (Cytowania Scopus)<br>h-index (Cytowania WoS)    | Profil ORCID: 0000                                          |
| Publikacje                                                                                                    | Sumaryczny IF<br>Sumaryczny SNIP<br>Sumaryczny CiteScore | 36,867<br>9.297<br>9.297<br>39,13                           |
|                                                                                                    | Sumaryczna punktacja MNiSW                               | 740 Profil Scopus: 5.                                       |
|                                                                                                    |                                                          | Profil Web of Science: kliknij aby wprowadzić profil<br>WoS |
| Edytuj opis                                                                                                    |                                                          |                                                             |
| Obszary badawcze                                                                                                    | Informacje o z                                           | zatrudnieniu                                                |
| Dyscyplina naukowa 2.0):                                                                                                    | Grupa zatrudnie<br>pracownicy                            | nia:<br>/ badawczo-dydaktyczni                              |
| 3.1 nauki farmaceutyu 0% N                                                                                                    | Uwzględniany pr                                          | zy określaniu liczby 'N'                                    |
| Obsz                                                                                                    | ary badawcze                                             |                                                             |
| N                                                                                                    | azwa w języku polskim Nazwa w języku ar                  | ngielskir 🗶                                                 |
| klika                                                                                                    | nij, aby wprowadzić pole badawcze 🗙                      |                                                             |

"Obszary badawcze" to pola tekstowe niepołączone ze słownikiem – naukowiec może tutaj wprowadzić dowolną wartość. Nie ma ograniczeń w zakresie liczby dodanych pól, zaleca się jednak uzupełnienie wersji językowych polskiej i angielskiej.

Pola badawcze (deklarowane): onkologia-epidemiologia etiologia czynniki predykcyjne i prognostyczne diagnostyka i leczenie nowotworów

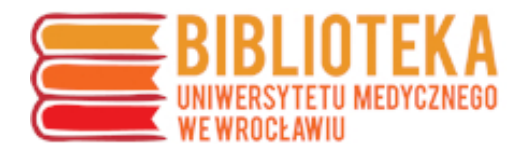

W celu zapisania zmian należy kliknąć zielony przycisk "Zatwierdź".

| Profil Publikacje Cytowania Statystyki W                                                                                                    | spółpraca                                                                                                    |                                                                                                    |
|----------------------------------------------------------------------------------------------------|----------------------------------------------------------------------------------------------------|----------------------------------------------------------------------------------------------------|
| Email<br>@umed.wroc.pl<br>Inne adresy email<br>kliknij aby wprowadzić email X<br>Telefon<br>kliknij aby wprowadzić numer telefonu<br>Strona domowa<br>kliknij aby wprowadzić stronę domową<br>Pokój<br>kliknij aby wprowadzić numer pokoju<br>Konsultacje<br>kliknij aby wprowadzić swoje konsultacje |                                                                                                    | Zatwierdz Wycofaj                                                                                                    |
| Podsumowanie dorobku<br>Raport dorobku<br>Publikacje                                                                                                    | Bibliometria★         h-index (Cytowania Scopus)       3         h-index (Cytowania WoS)       3         2       Sumaryczny IF       36,867         Sumaryczny SNIP       9,297         Sumaryczny CiteScore       39,13         Sumaryczna punktacja MNISW       740 | Identyfikatory Profil ORCID: 0000- Profil Google Scholar: kliknij aby wprowadzić profil Google Scholar Profil Scopus: 57 Profil Web of Science: kliknij aby wprowadzić profil WoS |
| Edytuj opis<br>Obszary badawcze                                                                                                    | Informacje o zatrudnien                                                                                                    | iu                                                                                                    |
| 0                                                                                                    | Grupa zatrudnienia:                                                                                                    |                                                                                                    |

Więcej informacji o edycji profilu można znaleźć w Podręczniku systemu na stronie: <u>https://omega-psir.atlassian.net/wiki/spaces/OM/pages/16220618/Auto+aktualizacja</u>